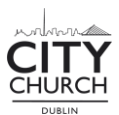

## Editing Sermon Recording

1. Import the raw audio file into an empty audacity file.

| 🔒 Auda | ity      |     |         | -          |               |     |      |              |            |         |                |             |         |   |      |    |       |        |         |         |      |             |     |                 |      |          | -    | σ×   |   |
|--------|----------|-----|---------|------------|---------------|-----|------|--------------|------------|---------|----------------|-------------|---------|---|------|----|-------|--------|---------|---------|------|-------------|-----|-----------------|------|----------|------|------|---|
| II     | t select |     |         | ► FI       |               |     | × 3  | ,,<br>,      | -48        |         | to Start Monit | oring -18   | -i2 - i |   | 10 R |    | -48 - | 42 -36 | -30 -24 | -18 -12 | ė oʻ | \$ <u>-</u> |     | - <b>`0</b> =0) | •••  | <b>.</b> |      |      |   |
| MME    |          | ~ 🌷 | Headset | Wireless ( | Elite Atlas A |     | ~ 10 | Mono) Record | ing Channe | ~ 🐠 Mic | crosoft Sour   | id Mapper - | Output  | ~ |      |    |       |        |         |         |      |             |     |                 |      |          |      |      |   |
| ▼-1    | .0       | do. |         | 1,0        | 2.0           | 3.0 |      | 4.0          | 5.0        |         | 6.0            | 7.0         | 8.0     |   | 9.0  | 10 | 0     | 11.0   | 12.0    | 13.0    | 14.0 | 1           | 5.0 | 16.0            | 17.0 | 18.0     | 19.0 | 20.0 |   |
|        |          |     |         |            |               |     |      |              |            |         |                |             |         |   |      |    |       |        |         |         |      |             |     |                 |      |          |      |      | ï |
|        |          |     |         |            |               |     |      |              |            |         |                |             |         |   |      |    |       |        |         |         |      |             |     |                 |      |          |      |      |   |
|        |          |     |         |            |               |     |      |              |            |         |                |             |         |   |      |    |       |        |         |         |      |             |     |                 |      |          |      |      |   |
|        |          |     |         |            |               |     |      |              |            |         |                |             |         |   |      |    |       |        |         |         |      |             |     |                 |      |          |      |      |   |
|        |          |     |         |            |               |     |      |              |            |         |                |             |         |   |      |    |       |        |         |         |      |             |     |                 |      |          |      |      | l |

2. Trim the audio file down to the sermon and attempt to remove the preacher's prayer segments.

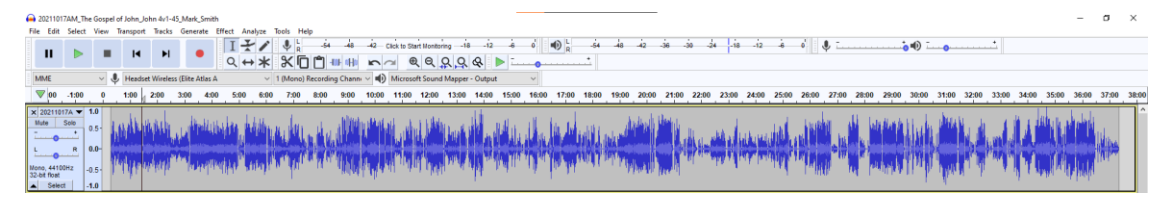

3. Add an EQ filter to the sermon audio.

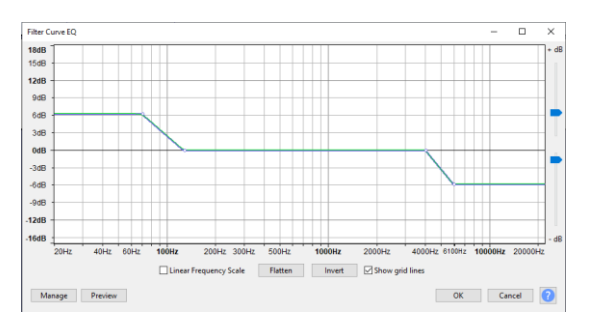

4. Add compressor to the sermon audio.

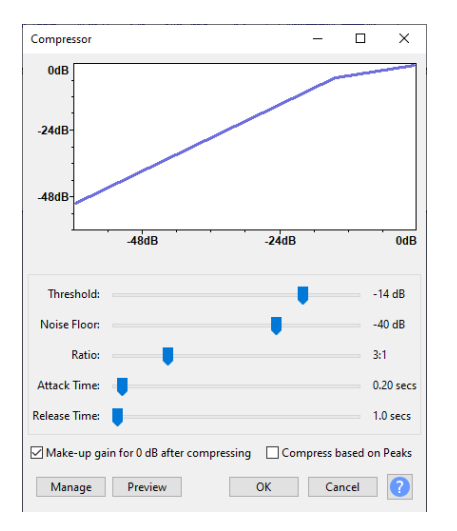

5. Import the Intro/outro audio clip twice.

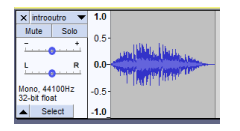

6. Normalise the Intro/outro clips to -8dB.

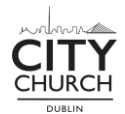

7. Move the start of the sermon recording to after the Intro/outro file ends.

|                               |       |                   | ×  |     |                        |
|-------------------------------|-------|-------------------|----|-----|------------------------|
| × 20211017A -                 | 1.0   |                   |    |     |                        |
| Mute Solo                     | 0.5-  |                   | al | Ň., | ALL HULLE              |
| L R                           | 0.0-  |                   |    |     | ALL AND ADDRESS OF ANY |
| Mono, 44100Hz<br>32-bit float | -0.5- |                   |    | N.  | the state of           |
| <ul> <li>Select</li> </ul>    | -1.0  |                   |    |     |                        |
| × introoutro 🔻                | 1.0   |                   |    |     |                        |
| Mute Solo                     | 0.5-  |                   |    |     |                        |
| LR                            | 0.0-  | THE REPORT OF THE | •  |     |                        |
| Mono, 44100Hz<br>32-bit float | -0.5- |                   |    |     |                        |
| ▲ Select                      | -1.0  |                   |    |     |                        |

8. Move the second Intro/outro clip to after the end of the sermon recording.

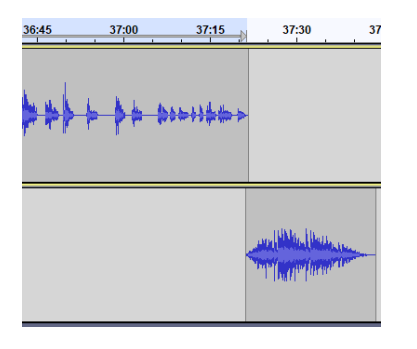

9. Export the audio to mp3 file.

| Format Options  |              |            |           |               |   |
|-----------------|--------------|------------|-----------|---------------|---|
| Bit Rate Mode:  | O Preset     | ) Variable | ◯ Average | Constant      |   |
| Quality         | 160 kbps     |            |           | ~             |   |
| Variable Speed: | Standard     |            |           |               |   |
| Channel Mode:   | Joint Stereo | ◯ Stered   | Force e   | xport to mono | ? |

- 10. Name the file with the correct naming convention.
- YYYY/MM/DD\_Sermon-Series\_Biblebook-1v1-2\_Preacher.mp3
- 11. Ensure all metadata is populated correctly.

| Tag          |               | Val      | lue   |             |
|--------------|---------------|----------|-------|-------------|
| Artist Name  | Mark Smith    |          |       |             |
| Track Title  | John 4:1-45   |          |       |             |
| Album Title  | The Gospel of | John     |       |             |
| Track Number |               |          |       |             |
| Year         | 2021          |          |       |             |
| Genre        | Sermon        |          |       |             |
| Comments     |               |          |       |             |
| Date         | 24/10/2021    |          |       |             |
| Full Name    |               |          |       |             |
|              |               |          |       |             |
|              | Add           | Remove   | Clear |             |
| Genres       |               | Template |       |             |
| Edit         | Reset         | Load     | Save  | Set Default |